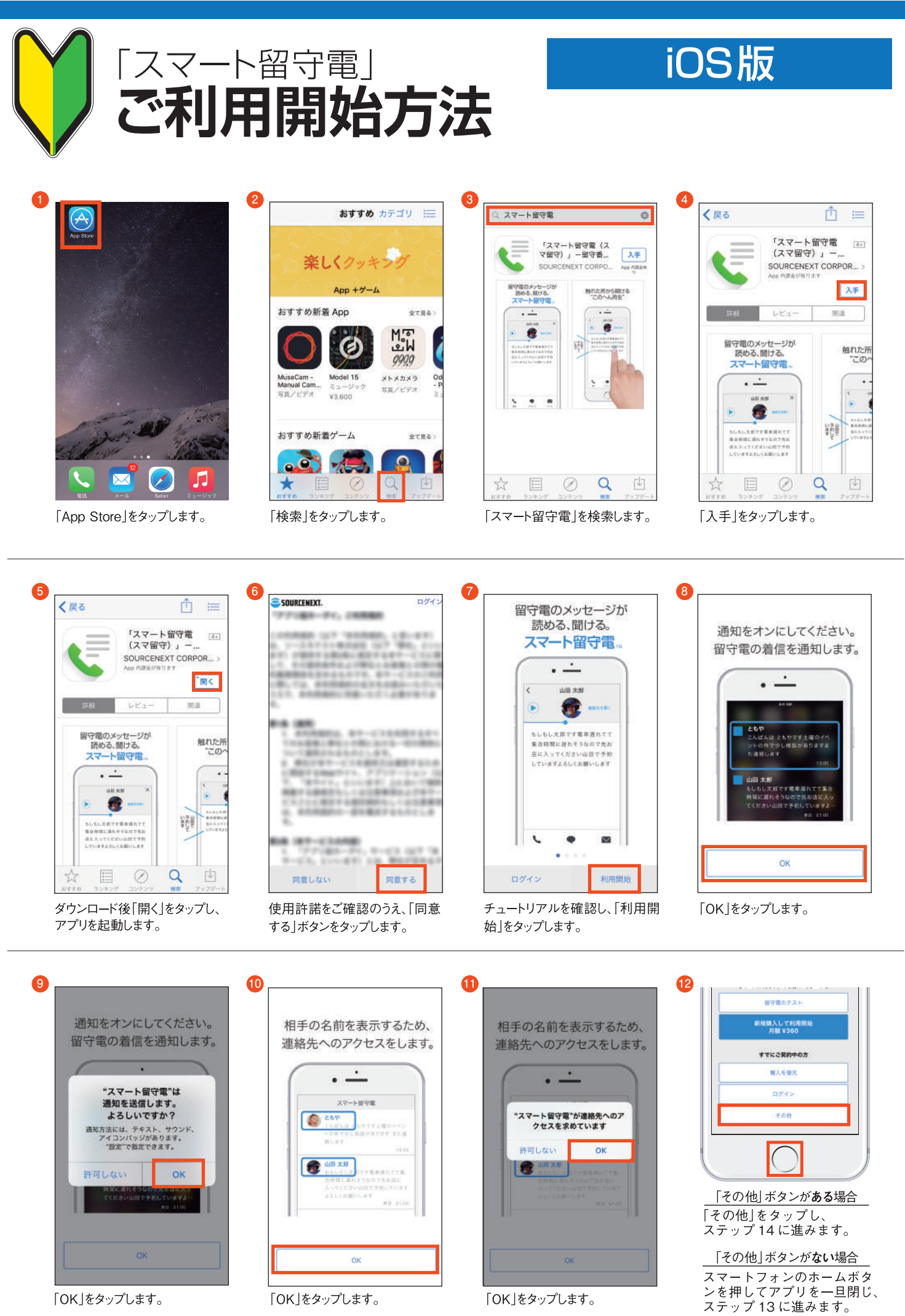

「OK」をタップします。

「OK」をタップします。

「OK」をタップします。

## 「スマート留守電」ご利用開始方法

14

## iOS版

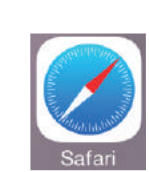

13

ブラウザ「safari」を開き、以下の URLを開きます。もしくは、QR コードを読み取ります。

http://rd.snxt.jp/88828

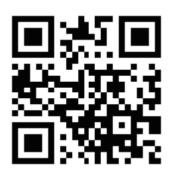

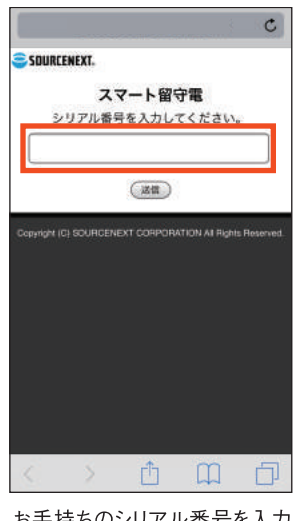

お手持ちのシリアル番号を入力 します。

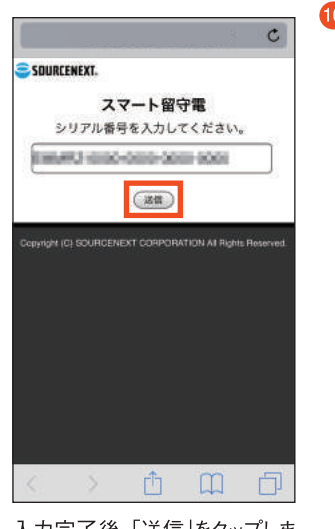

入力完了後、「送信」をタップしま す。

|      |                  |                     |        | C |
|------|------------------|---------------------|--------|---|
| a so | IURCENEXT.       |                     |        |   |
|      | スマ-              | -ト留?                | 守電     |   |
|      | シリアル番号を          | 入力し                 | てください。 |   |
| 6    | ##12-000879      | ( <sup>1</sup> 000) | 0887   |   |
| 1    | "スマート留守電"で開きますか? |                     |        |   |
| Cor  | キャンセル            | -                   | 間 <    |   |
| 4    |                  |                     |        |   |
|      |                  |                     |        |   |
|      |                  |                     |        |   |
|      |                  |                     |        |   |
|      |                  |                     | - 000  |   |
| 5    |                  |                     |        |   |

「開く」をタップします。

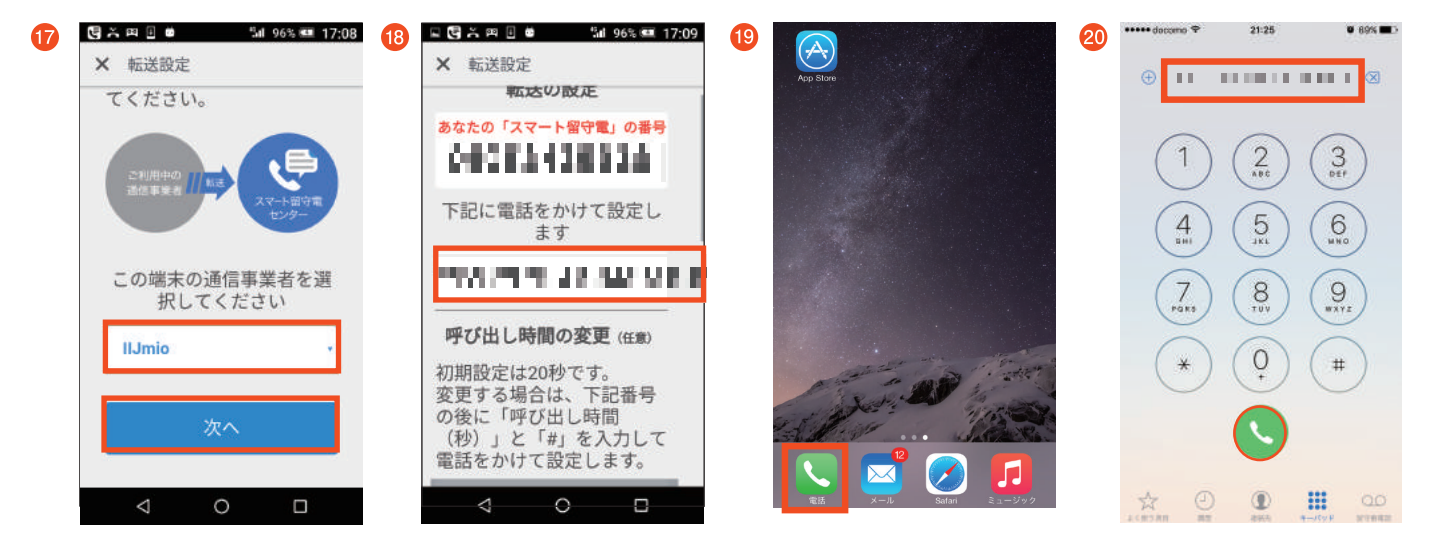

15

設定方法が表示されますので、 通信事業者の選択欄で「IIJmio」 上図の赤枠部分の電話番号を を選択し、[次へ」をタップします。 メモ等に控えてください。

ホームボタンを押して、 電話アプリを起動します。

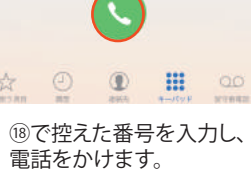

21 - C - C - C - C Sel 99% C 17:23 × 転送設定 吹き込んでください。この アプリにそのメッセージが 届けば設定完了です。 \*メッセージが届かなかった場 スッセーシが面かなかった場 合は、もう一度最初から設定 をお試しください。それでも 設定できない場合は、アプリ 内のメニューからFAQをご確 120\*1\*7\*3# 認ください 戻る 了解 0 スマート留守電を再度開き、 了解を押します。

「完了」をタップします。 転送設定は以上で完了です。